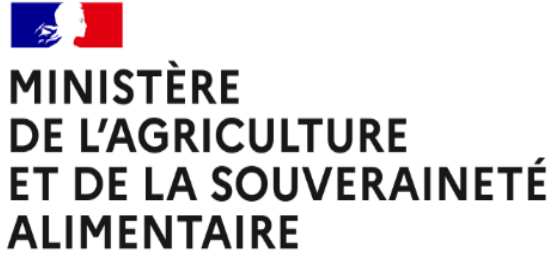

Liberté Égalité Fraternité

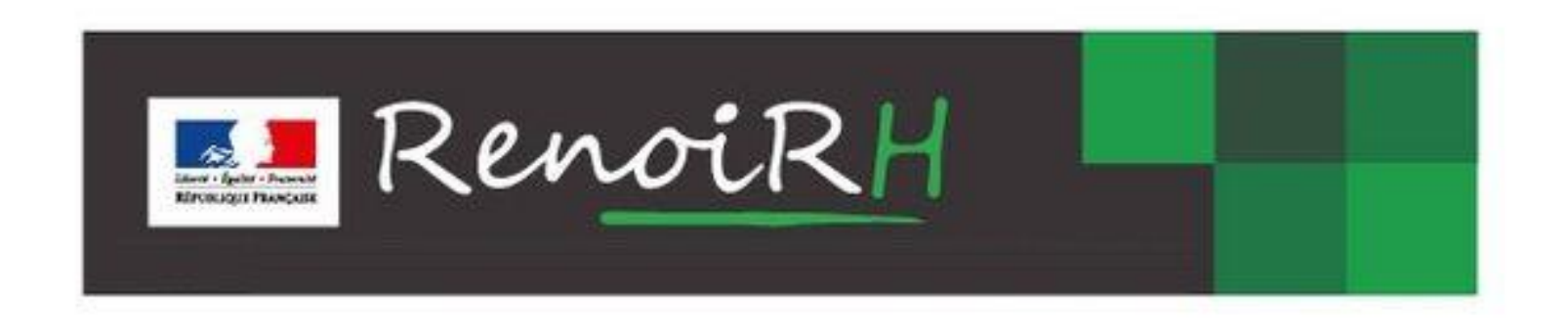

# Gestion des données liées au handicap Guide pratique

Mise à jour Janvier 2025

# Sommaire

Guide pratique de gestion des demandes de reconnaissance de handicap (ou assimilé) <u>en qualité Bénéficiaire de l'Obligation d'Emploi (</u>BOE) dans RenoiRH

- 1- Présentation générale du module de gestion « handicap »
- 2- Rappel des catégories de bénéficiaires de l'obligation d'emploi (BOE)
- 3- Circuit d'enregistrement des données dans RenoiRH
- 4- Recherche d'un agent dans RenoiRH
- 5- Création d'un dossier (agent nouvellement reconnu BOE)
- 6- Mise à jour d'un dossier dans le cadre d'un renouvellement des droits

A noter : dans ce support, nous utiliserons la dénomination **« bénéficiaires de l'obligation d'emploi » (BOE)** pour désigner les agents disposant d'une reconnaissance administrative de handicap, quelle que soit la catégorie de BOE (RQTH, CMI, ATI, AAH, reclassement pour inaptitude, etc.).

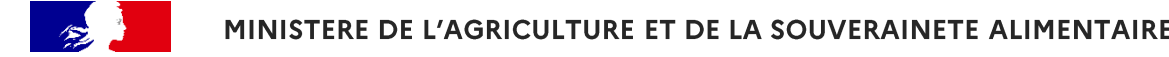

## 1- Présentation générale du module de gestion « handicap »

Le module de gestion des agents « **Bénéficiaires de l'Obligation d'Emploi » (BOE)** dans le SI RenoiRH permet :

- par une actualisation en temps réel des onglets concernés, de s'assurer que l'agent est en mesure de bénéficier des droits associés à la qualité de BOE (par ex. : aménagement de poste aides techniques ou humaines). Consulter le <u>Flash infos RH du 21/11/2024</u> « Agents en situation de handicap : quels sont vos droits et comment les mobiliser ? » ;
- par une extraction des données, de répondre à la déclaration annuelle d'emploi des travailleurs handicapés (DOETH) effectuée chaque année en avril auprès du <u>Fonds pour</u> <u>l'insertion des personnes handicapées dans la fonction publique (FIPHFP)</u>, qui est une obligation pour l'employeur.

# QUI peut avoir accès à ce module de gestion ?

- Les gestionnaires RH de proximité
- Les gestionnaires RH de corps

**Profil nécessaire :** Gestionnaire accident de travail et handicap & invalidité / gestionnaire PESE PLQ

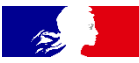

# 1- (suite) Présentation générale du module de gestion « handicap »

#### OU dois-je enregistrer les données « handicap » ?

#### Dans le SI RenoiRH :

Dossier individuel > Rapports > Déclaration des handicapés > Préparer les données > Onglets n°1 et n°3 à renseigner

#### **QUELLES informations dois-je enregistrer**?

Les données sont réparties **au sein des deux onglets n° 1 et n°3** (ne pas tenir compte de l'onglet n°2) :

| Onglet 1 « Déclaration des bénéficiaires »                                                                                                    | Onglet 3 « Bénéficiaire de l'obligation d'emploi »                                                                                                    |
|----------------------------------------------------------------------------------------------------|----------------------------------------------------------------------------------------------------|
| <b>4 informations à renseigner :</b> <ul> <li>période globale de la reconnaissance de handicap,</li> <li>témoin bénéficiaire,</li> <li>mode de recrutement.</li> </ul> | <b>3 informations à renseigner :</b><br>- différentes périodes de validité<br>de la reconnaissance de handicap,<br>- la catégorie de bénéficiaire de l'obligation d'emploi. |

Point d'attention : les données doivent être cohérentes entre les onglets (date de début et de fin de droit).

# QUAND ?

Ces données doivent être actualisées dans RenoiRH au fil de l'eau, tout au long de l'année !

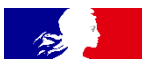

# Module de gestion « handicap » : deux spécificités RenoiRH à connaître avant de débuter toute opération

1- A ce jour, RenoiRH ne permet pas d'enregistrer plusieurs justificatifs de reconnaissance de handicap. Ainsi, <u>une seule pièce administrative peut être saisie par le gestionnaire RH.</u>

En conséquence, si je dispose de plusieurs pièces administratives à jour => **privilégier la pièce qui comporte la durée de validité la plus lointaine.** 

2- Dans le cas d'une **reconnaissance sans limitation de durée** (définitive), renseigner <u>systématiquement</u> la date de fin de droit au **01/01/2040**.

Pour toute demande d'habilitation à RenoiRH (ou d'assistance) : assistance-sirh.SG@agriculture.gouv.fr

Pour toute question liée à la saisie ou à l'actualisation des données « handicap » dans RenoiRH : <u>pole-handicap.sg@agriculture.gouv.fr</u>

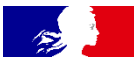

# 2- Rappel des différentes catégories de bénéficiaires de l'obligation d'emploi (BOE)

Rappel des différentes catégories de BOE ainsi que leur codification dans RenoiRH (code à renseigner <u>dans le 3<sup>ème</sup> onglet</u> du module de gestion handicap) :

- **BE02** : Rente d'invalidité (incapacité permanente > 10%)
- BE03 : Pension d'invalidité (invalidité > 66%)
- **BE05**: Période de préparation au reclassement (PPR suite à une inaptitude prononcée)
- BE08 : Bénéficiaire de l'AAH (Allocation Adulte Handicapé)
- **BE12** : Titulaire d'une CMI (Carte Mobilité Inclusion);
- BE16 : Reconnaissance de la Qualité de Travailleur Handicapé (RQTH)
- **BE24** : Emplois réservés
- **BE25** : Reclassement pour inaptitude (reclassement statutaire ou changement d'affectation)
- BE27 : Bénéficiaire de l'ATI (Allocation temporaire d'invalidité)
- **BE28** : Allocation ou rente d'invalidité sapeurs-pompiers

Consulter l'annexe 1 pour connaitre les pièces justificatives correspondant à chaque catégorie de BOE.

# 3- Circuit d'enregistrement des données « handicap » dans le SI RenoiRH

## 1) Réception de la pièce justificative

En tant que Gestionnaire de proximité, vous êtes l'interlocuteur privilégié de l'agent. Celui-ci vous adresse par mail la reconnaissance administrative de handicap qui lui a été attribuée pour la première fois (ou bien son renouvellement), la pièce justificative mentionnant systématiquement une <u>date de début et une date de fin des droits.</u>

#### 2) Traitement des pièces justificatives

Tout enregistrement se fait à l'appui d'une pièce justificative. Vous devez vérifier sa validité et la stocker car elle sera exigée en cas de contrôle. A ce jour, RenoiRH ne permet pas de stocker les pièces justificatives, <u>il vous appartient donc</u> de définir une organisation en interne permettant de stocker ces documents.

#### 3) Enregistrement des données dans RenoiRH, suivant deux situations différentes :

- Création d'un dossier (pas de données « handicap » enregistrées auparavant) ;
- Mise à jour du dossier dans le cadre d'un renouvellement des droits de l'agent BOE (données « handicap » déjà présentes, il s'agit ici d'actualiser les onglets).

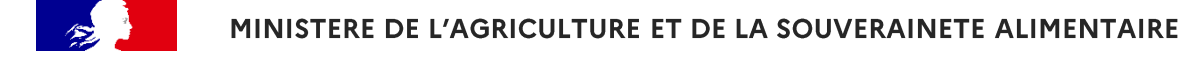

#### 4- Recherche d'un agent dans RenoiRH pour création ou actualisation du dossier

**Onglet :** Dossier individuel > rapports > Déclaration des handicapés > Préparer les données > Déclaration des bénéficiaires

| RevoiRH Bienvenue POTTIN, Corine Expert RH Gestio. acc. trav. et handi. & inval. (PESE)                   |
|----------------------------------------------------------------------------------------------------|
| Dossier individuel 💌 🏠 Dossier 🗸 Contrat 🗸 Carrière 🗸 Absence 🗸 Qualité des données 🗸 Rapports 🗸 Archivaç |
| Déclaration des handicapés > Préparer les données > Calculer les données > Visualiser la déclaration      |
| Nom 66 enoi 2 Matricule AGR0003 Administration Recherchel Plus de critères                                |
|                                                                                                    |
|                                                                                                    |
| Déclaration des bénéficiaires Coûts handicapés Bénéficiaire de l'obligation d'emploi                      |
|                                                                                                    |
| Declaration des beneficiaires                                                                             |
|                                                                                                    |
| Attribution -                                                                                             |
| Avis 🚽                                                                                                    |
| Reclassement                                                                                              |
| Date de début                                                                                             |
|                                                                                                    |

- Se positionner sur l'onglet « Rapports » puis « Rapport des handicapés » (= gestion du module « handicap »).
- 2) Rechercher l'agent soit par le nom (y compris incomplet), soit par le matricule, en intégrant le « % ».

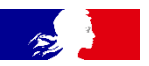

#### 5- Création d'un dossier dans RenoiRH - 1er onglet

| Nom Mat                                                                                                    |                                                                           |                                                               | laration                                                                |                                                                      |                                                                     |                                                                                                    |
|----------------------------------------------------------------------------------------------------|---------------------------------------------------------------------------|---------------------------------------------------------------|-------------------------------------------------------------------------|----------------------------------------------------------------------|---------------------------------------------------------------------|----------------------------------------------------------------------------------------------------|
| mat                                                                                                    | ricule                                                                    | Administrati                                                  | on                                                                      | Rechercher                                                           | Plus de critères                                                    |                                                                                                    |
| N. 4. 0/0 > >>                                                                                                    |                                                                           |                                                               | ٩                                                                       | 1                                                                    | 🗳 📇 🗷 🛛 Soumettr                                                    | Annule                                                                                                    |
| éclaration des bénéficiaires                                                                                                    | Coûts handicapés                                                          | Bénéficiaire                                                  | de l'obliga                                                             | ation d'emp                                                          | loi                                                                 |                                                                                                    |
|                                                                                                    |                                                                           |                                                               |                                                                         |                                                                      |                                                                     |                                                                                                    |
| Déclaration des bénéficiaires                                                                                                    |                                                                           |                                                               | Ŧ                                                                       | 0/0                                                                  | × ¥ + − @                                                           |                                                                                                    |
| Attribution                                                                                                    |                                                                           |                                                               |                                                                         |                                                                      |                                                                     |                                                                                                    |
| Avis                                                                                                    | i l                                                                       | $\sim$                                                        |                                                                         |                                                                      |                                                                     |                                                                                                    |
| Reclassement                                                                                                    | t                                                                         | $\sim$                                                        |                                                                         |                                                                      |                                                                     |                                                                                                    |
| Date de début                                                                                                    | t                                                                         | 1                                                             |                                                                         |                                                                      |                                                                     |                                                                                                    |
| Date de fin                                                                                                    |                                                                           | 2                                                             |                                                                         |                                                                      |                                                                     |                                                                                                    |
| Gravité                                                                                                    | •••                                                                       | <b>-</b>                                                      |                                                                         |                                                                      |                                                                     |                                                                                                    |
| Suivi nécessaire                                                                                                    |                                                                           |                                                               |                                                                         |                                                                      |                                                                     |                                                                                                    |
| Taux d'invalidité                                                                                                    |                                                                           |                                                               |                                                                         |                                                                      |                                                                     |                                                                                                    |
| Aménagements effectués                                                                                                    |                                                                           |                                                               |                                                                         |                                                                      |                                                                     |                                                                                                    |
| -<br>Témoin bénéficiaire                                                                                                    |                                                                           |                                                               |                                                                         |                                                                      |                                                                     |                                                                                                    |
| Adaptation du poste                                                                                                    |                                                                           |                                                               |                                                                         |                                                                      |                                                                     |                                                                                                    |
| Incapacité à utiliser les                                                                                                    |                                                                           |                                                               |                                                                         |                                                                      |                                                                     |                                                                                                    |
| transports en commun                                                                                                    |                                                                           |                                                               |                                                                         |                                                                      |                                                                     |                                                                                                    |
| Type de recrutement initial<br>dans la Fonction Publique                                                                                                    | 4                                                                         |                                                               |                                                                         |                                                                      |                                                                     |                                                                                                    |
| Commission des droits et de                                                                                                    | Commission des droits et de l'autonomie des personnes handicapées (CDAPH) |                                                               |                                                                         | APH)                                                                 |                                                                     |                                                                                                    |
|                                                                                                    |                                                                           |                                                               |                                                                         |                                                                      |                                                                     |                                                                                                    |
| Catégorie CDAPH                                                                                                    | • • • • • • • • • • • • • • • • • • • •                                   | <u>c</u> ×                                                    | <u>Libellé</u>                                                          |                                                                      |                                                                     | × <u>Statut</u>                                                                                                    |
| Catégorie CDAPH<br>Groupe d'invalidité                                                                                                    |                                                                           | <u>C</u> ×                                                    | <u>Libellé</u>                                                          |                                                                      |                                                                     | × <u>Statu</u>                                                                                                    |
| Catégorie CDAPH<br>Groupe d'invalidité<br>Nombre de parts                                                                                                    | · · · · · · · · · · · · · · · · · · ·                                     | <u>C</u> ×                                                    | <u>Libellé</u><br>Recruten                                              | nent incon                                                           | nu                                                                  | × <u>Statut</u>                                                                                                    |
| Catégorie CDAPH<br>Groupe d'invalidité<br>Nombre de parts<br>Placement antérieur                                                                                                    | · · · · · · · · · · · · · · · · · · ·                                     | C··· ×<br>TR01<br>TR02                                        | Libellé<br>Recruten<br>Concours                                         | nent incon<br>s externe                                              | nu<br>de droit commun                                               | <ul> <li>Statut</li> <li>Actif</li> <li>Actif</li> </ul>                                                             |
| Catégorie CDAPH<br>Groupe d'invalidité<br>Nombre de parts<br>Placement antérieur                                                                                                    | • • • • • • • • • • • • • • • • • • •                                     | <b><u>C</u> <sup>×</sup></b><br>TR01<br>TR02<br>TR03<br>TP04  | Libellé<br>Recruten<br>Concours<br>Emploi ré                            | nent incon<br>s externe<br>éservé har                                | nu<br>de droit commun<br>ndicapé<br>du SGEE                         | Statut     Actif     Actif     Actif     Actif     Actif                                                             |
| Catégorie CDAPH<br>Groupe d'invalidité<br>Nombre de parts<br>Placement antérieur<br>Entreprise adaptée (EA)                                                                                                    | • • • • • • • • • • • • • • • • • • •                                     | <u>⊆</u> <sup>∞</sup><br>TR01<br>TR02<br>TR03<br>TR04<br>TR05 | Libellé<br>Recruten<br>Concours<br>Emploi ré<br>Contrat a<br>Art 4 et 6 | nent incon<br>s externe<br>éservé har<br>article 27 (<br>5 loi 84-16 | nu<br>de droit commun<br>ndicapé<br>du SGFE<br>o ou ouvriers d'Etat | <ul> <li>Statut</li> <li>Actif</li> <li>Actif</li> <li>Actif</li> <li>Actif</li> <li>Actif</li> <li>Actif</li> </ul> |
| Catégorie CDAPH<br>Groupe d'invalidité<br>Nombre de parts<br>Placement antérieur<br>Entreprise adaptée (EA)<br>Etablissement ou service d'aide<br>par le travail (ESAT)                                                           |                                                                           | <b>C</b> <sup>×</sup><br>TR01<br>TR02<br>TR03<br>TR04<br>TR05 | Libellé<br>Recruten<br>Concours<br>Emploi ré<br>Contrat a<br>Art 4 et é | nent incon<br>s externe<br>éservé har<br>article 27 o<br>5 loi 84-16 | nu<br>de droit commun<br>ndicapé<br>du SGFE<br>5 ou ouvriers d'Etat | <ul> <li>Statut</li> <li>Actif</li> <li>Actif</li> <li>Actif</li> <li>Actif</li> <li>Actif</li> <li>Actif</li> </ul> |
| Catégorie CDAPH<br>Groupe d'invalidité<br>Nombre de parts<br>Placement antérieur<br>Entreprise adaptée (EA)<br>Etablissement ou service d'aide<br>par le travail (ESAT)<br>Centre de distribution de<br>travail à domicile (CDTD) |                                                                           | <u>⊆</u> <sup>≭</sup><br>TR01<br>TR02<br>TR03<br>TR04<br>TR05 | Libellé<br>Recruten<br>Concours<br>Emploi ré<br>Contrat :<br>Art 4 et ( | nent incon<br>s externe<br>éservé har<br>article 27 d<br>5 loi 84-16 | nu<br>de droit commun<br>ndicapé<br>du SGFE<br>5 ou ouvriers d'Etat | <ul> <li>Statut</li> <li>Actif</li> <li>Actif</li> <li>Actif</li> <li>Actif</li> <li>Actif</li> </ul>                |

## 1<sup>er</sup> onglet

4 champs obligatoires à renseigner, 5 étapes à suivre :

- Date début = date de début du statut de travailleur handicapé (cette date restera la même durant toute la carrière de l'agent)
- 2) Date de fin = date de fin de la validité de la reconnaissance administrative du handicap
- 3) Cocher IMPERATIVEMENT la case « témoin bénéficiaire »
- Renseigner le type de recrutement. Si non connu, saisir le code « TR01 » (inconnu).
- => Cliquer sur **« soumettre » pour valider** les données enregistrées.

# 5 - (suite) Création d'un dossier dans RenoiRH – 1<sup>er</sup> onglet

**Compléments d'information sur la saisie des données** 

1<sup>er</sup> onglet

- La date de début (1) marque le début de la reconnaissance de la RQTH (1<sup>ère</sup> reconnaissance dans la vie de l'agent), elle reste valable pendant toute la durée de la carrière de l'agent ;
- La date de fin (2) doit correspondre à la date de fin de validité du justificatif de RQTH (ou autre justificatif de la qualité de bénéficiaire de l'obligation d'emploi), il s'agit de la date de fin de droit du justificatif le plus récent. Cette date sera à modifier lors de chaque renouvellement de reconnaissance administrative, à l'appui de la pièce justificative;
- La case « témoin bénéficiaire » (3) doit impérativement être cochée pour que l'agent puisse apparaitre dans RenoiRH en tant que bénéficiaire de l'obligation d'emploi (BOE).

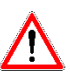

# **Points d'attention**

<u>Dates de début et de fin de droit</u> : **saisir l'année complète avec les 4 chiffres « 2023** » et non avec deux chiffres « 23 », car le logiciel pourrait considérer qu'il s'agit de « 1923 ». *Exemple :* **05/06/2023** (et non 05/06/23)

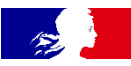

#### 5- Création d'un dossier dans RenoiRH - 3<sup>ème</sup> onglet

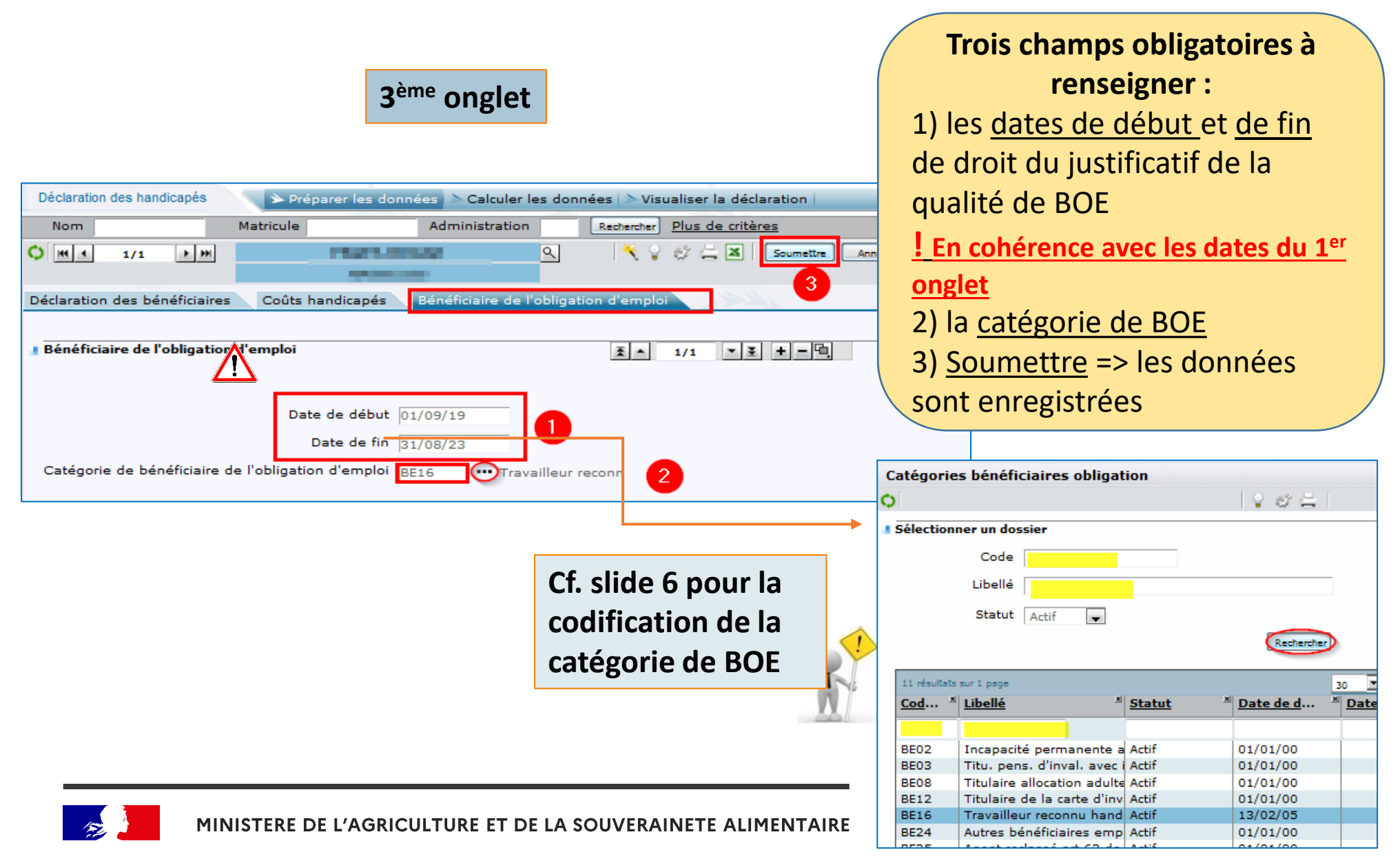

# 5- (suite) Création d'un dossier dans RenoiRH - 3<sup>ème</sup> onglet

#### **Compléments d'information sur la saisie des données**

3<sup>ème</sup> onglet

 Dates de début et de fin de droit : s'assurer de la cohérence entre les dates des 1<sup>er</sup> et 3<sup>ème</sup> onglets ;

- Catégorie de bénéficiaire de l'obligation d'emploi (BOE) :

**Cliquer sur** « ... » pour accéder à la liste des catégories disponibles **Utiliser** « % » pour rechercher tout ou partie du code et/ou du libellé

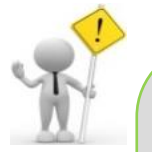

#### Rappels :

 Pour une période donnée, une seule pièce administrative peut être saisie. Par conséquent, si je dispose de plusieurs pièces administratives à jour => privilégier la pièce qui comporte la durée de validité la plus lointaine ;

- Dans le cas d'une reconnaissance sans limitation de durée, renseigner **systématiquement** la date de fin de droit au **01/01/2040.** 

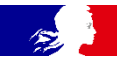

#### 5- Dernière étape : validation de la création d'un dossier dans RenoiRH

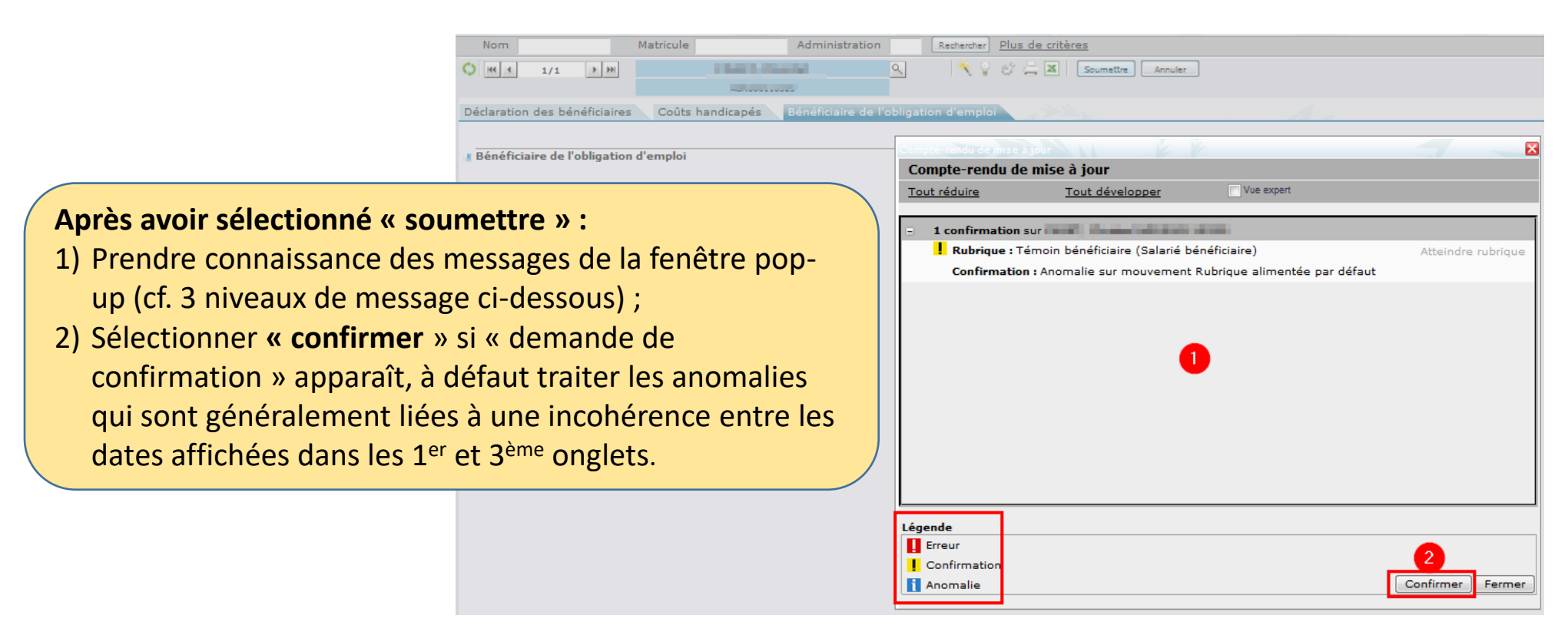

#### !Rappel!

3 niveaux de message:

- Rouge = Erreur = message bloquant impliquant la correction de l'élément ciblé
- laune = demande de confirmation (concerne les éléments rapatriés par le logiciel)
- Bleu = Signalement d'une anomalie potentielle (ex: incohérence entre 2 saisies)

#### 6-1 - Mise à jour du dossier dans le cadre d'un renouvellement des droits notifié à l'agent

1<sup>er</sup> onglet

| Dossier individuel 💽 🏠 Entrée 🗸 Mutation-Sortie 🖌 Dossier 🖌 Contrat 🗸 Carrière 🖌 Absence 🗸 Rag       | oports - Archivage                              |
|----------------------------------------------------------------------------------------------------|-------------------------------------------------|
| Déclaration des handicapés > Préparer les données > Calculer les données > Visualiser la déclaration |                                                 |
| Nom Matricule Administration Rechercher <u>Plus de critères</u>                                      |                                                 |
|                                                                                                    | Annuler                                         |
| Déclaration des bénéficiaires Coûts handicapés Bénéficiaire de l'obligation d'emploi                 |                                                 |
| Déclaration des bénéficiaires                                                                        | Une seule modification :                        |
|                                                                                                    | 1) Modifier la date de fin => elle doit         |
| Attribution                                                                                          | correspondre à la date de fin de validité de la |
| Avis                                                                                                 | correspondre à la date de fin de validite de la |
| Reclassement                                                                                         | pièce justificative notifiée à l'agent lors du  |
| Date de début 01/09/19                                                                               | renouvellement.                                 |
| Date de fin 31/08/27                                                                                 | -> Cliquer sur <i>« soumettre</i> »             |
| Gravité                                                                                              | -> Cilquei sui « <b>soumettie ».</b>            |
| Suivi nécessaire                                                                                     |                                                 |
| Taux d'invalidité 🛛 💿                                                                                |                                                 |

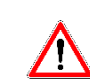

# Inota bene!

La date de début reste inchangée puisqu'elle marque la mise en place du statut de bénéficiaire de l'obligation d'emploi (BOE).

La date de début reste valable pendant toute la durée de la carrière de l'agent.

## 6-1- (suite) Mise à jour du dossier dans le cadre du renouvellement des droits – 3<sup>ème</sup> onglet

3<sup>ème</sup> onglet

|                                                                                                    | occurrence en cliquant sur le                                                                                                    |
|----------------------------------------------------------------------------------------------------|----------------------------------------------------------------------------------------------------|
| Déclaration des handicapés                                                                                                    | « + » puis :                                                                                                    |
| Nom     Matricule     Administration     Rechercher     Plus de critères       Image: Source of the second second se | 1) Renseigner les <u>dates de début</u> et<br><u>de fin</u> de droit du renouvellement<br>de la qualité de BOE                                                                                                    |
| ■ Bénéficiaire de l'obligation d'emploi<br>Date de début 01/09/19<br>Date de fin 31/08/23<br>Catégorie de bénéficiaire de l'obligation d'emploi BE16 ···· Travailleur reconn 2                                                                                                    | <ul> <li>! La date de début de la 1<sup>ere</sup> occurrence<br/>et la date de fin de la dernière<br/>occurrence doivent être cohérentes<br/>avec les deux dates (début et fin) du 1<sup>er</sup><br/>onglet</li> <li>2) la <u>catégorie de BOE</u></li> <li>3) <u>Soumettre</u> =&gt; les données sont</li> </ul> |
|                                                                                                    | enregistrées.                                                                                                    |

• 3<sup>ème</sup> onglet : la saisie est bloquante lorsque des dates se juxtaposent entre deux occurrences. Par conséquent, il convient de :

- $\Rightarrow$  saisir des dates qui se suivent entre la fin d'une occurrence et le début de la suivante ;
- ⇒ Privilégier ainsi la période d'éligibilité mentionnée sur la pièce la plus récente et modifier si besoin la date de fin de l'occurrence précédente.

Il convient d'ajouter une

6-2- Mise à jour du dossier dans le cadre du <u>renouvellement en cours des droits</u> (l'agent a déposé sa demande de renouvellement et se trouve en attente de réponse)

#### 1<sup>er</sup> onglet

Dès lors que l'agent vous transmet un accusé réception de la Maison départementale des personnes handicapées (MDPH) concernant la demande de renouvellement de la RQTH, CMI ou AAH qu'il a déposée (ou autre catégorie de BOE), il convient dans RenoiRH :

- De cocher la case « suivi nécessaire ;
- D'ajouter dans la fenêtre « Limitations et aménagements » : Accusé de réception en date du JJ/MM/AAAA

Dans un second temps, dès lors que l'agent vous transmet la pièce justifiant le renouvellement de la qualité de BOE, il vous suffira de :

- Décocher la case « suivi nécessaire » ;
- Supprimer le commentaire inscrit dans la fenêtre « Limitations et aménagements » ;
- Et reprendre la procédure « Mise à jour d'un dossier dans le cadre d'un renouvellement des droits déjà acté et notifié, cf. slides 14 et 15.

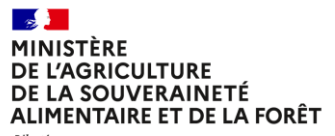

Liberté Égalité Fraternité

# Annexe 1 : Pièces justificatives pour chacune des catégories de BOE

| Bénéficiaires de l'Obligation d'Emploi (BOE)                                                                                                    |                                                                          |  |
|----------------------------------------------------------------------------------------------------|--------------------------------------------------------------------------|--|
| Qualité                                                                                                    | Pièce justificative                                                      |  |
| Reconnaissance de la Qualité de Travailleur<br>Handicapé (RQTH)                                                                                                    | Document portant attribution de la RQTH                                  |  |
| Victimes d'accidents du travail ayant entraîné<br>une incapacité permanente <u>au moins égale à</u><br><u>10%</u> ou de maladies professionnelles titulaires<br>d'une rente attribuée au titre d'un régime de<br>sécurité sociale | Titre justifiant la rente et du taux d'incapacité                        |  |
| Les titulaires d'une pension d'invalidité, à<br>condition que l'invalidité réduise <u>au moins des</u><br><u>2/3 la capacité de travail</u>                                                                                       | Titre justifiant la pension d'invalidité                                 |  |
| Les agents qui bénéficient d'une allocation<br>temporaire d'invalidité (ATI)                                                                                                    | Titre justifiant de la perception de l'ATI                               |  |
| Titulaires de la carte " mobilité inclusion <sup>»</sup><br>(CMI Invalidité)                                                                                                    | Carte mobilité inclusion <u>avec la mention</u><br><u>« Invalidité »</u> |  |
| Allocation Adulte Handicapé (AAH)                                                                                                    | Titre justifiant de la perception de l'AAH                               |  |

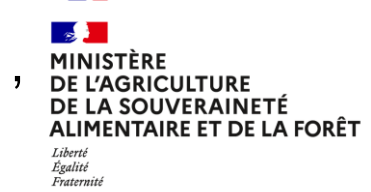

# Annexe 1 (suite)

| Les bénéficiaires d'un emploi réservé mentionnés<br>à l'article L. 241-2 du code des pensions militaires<br>d'invalidité et des victimes de guerre | Arrêté de nomination                                                                                                    |
|----------------------------------------------------------------------------------------------------|----------------------------------------------------------------------------------------------------|
| Sapeurs-pompiers volontaires titulaires d'une<br>allocation ou d'une rente d'invalidité                                                            | Titre justifiant la perception de l'allocation ou de<br>la rente                                                                                                    |
| Les agents ayant changé de poste suite à une<br>inaptitude à la fonction                                                                           | <ul> <li>Avis d'inaptitude du médecin de prévention (FPE) ou du comité médical</li> <li><u>ET</u></li> <li>Note de service, décision de l'autorité compétente ou attestation affectant l'agent à ses nouvelles fonctions du fait de son inaptitude à sa fonction</li> </ul> |
| Les agents reclassés statutairement                                                                                                    | Avis du comité médical <u>et</u> document<br>prononçant le détachement ou le<br>reclassement                                                                                                    |
| Les agents bénéficiant d'une période de<br>préparation au reclassement                                                                             | Convention pour la mise en œuvre de la<br>Période de Préparation au Reclassement                                                                                                    |

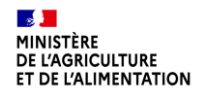

MINISTÈRE DE L'AGRICULTURE ET DE LA SOUVERAINETÉ ALIMENTAIRE Liberté Egalité Fonomité

# Annexe

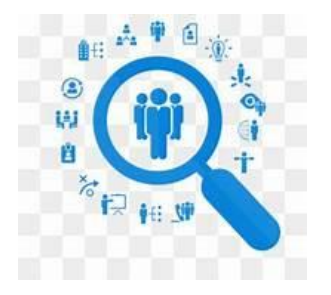

# Pour aller plus loin, quelques ressources utiles :

- Site internet du ministère de l'agriculture dédié au handicap : <u>https://handicap.agriculture.gouv.fr/</u>
- Rubrique « handicap » sur l'intranet du Ministère : <u>https://intranet.national.agriculture.rie.gouv.fr/Handicap-et-emploi-r30.html</u>
- Rubrique « Agents en situation de handicap au ministère » sur Chlorofil : <u>Agents en situation de handicap au ministère en charge de l'agriculture ChloroFil.fr</u>
- Flash infos RH du 21 novembre 2024 « Agents en situation de handicap : quels sont vos droits et comment les mobiliser ? »
- Lien vers les différentes catégories de bénéficiaires de l'obligation d'emploi (BOE) dans la fonction publique.

SG/SRH/ Pôle handicap du BASS - MISIRH - Bureau des pensions